## 千曲市汎用予約システム 予約取消手順

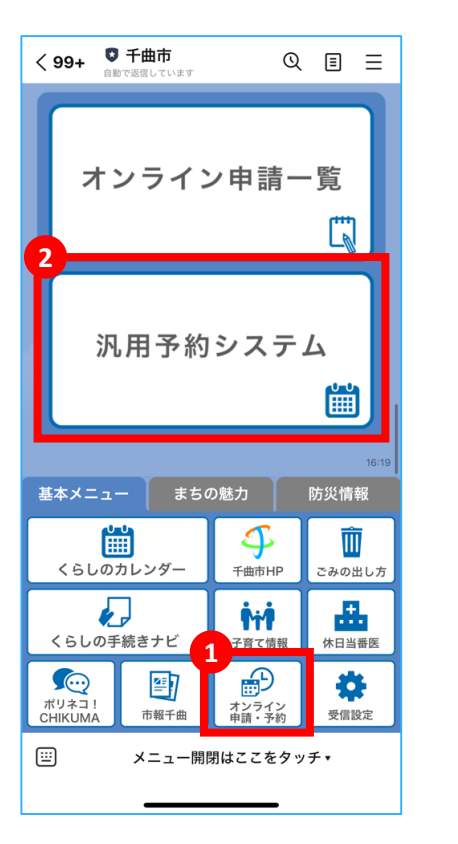

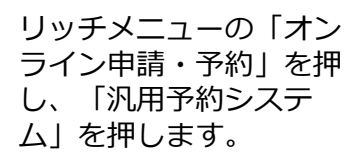

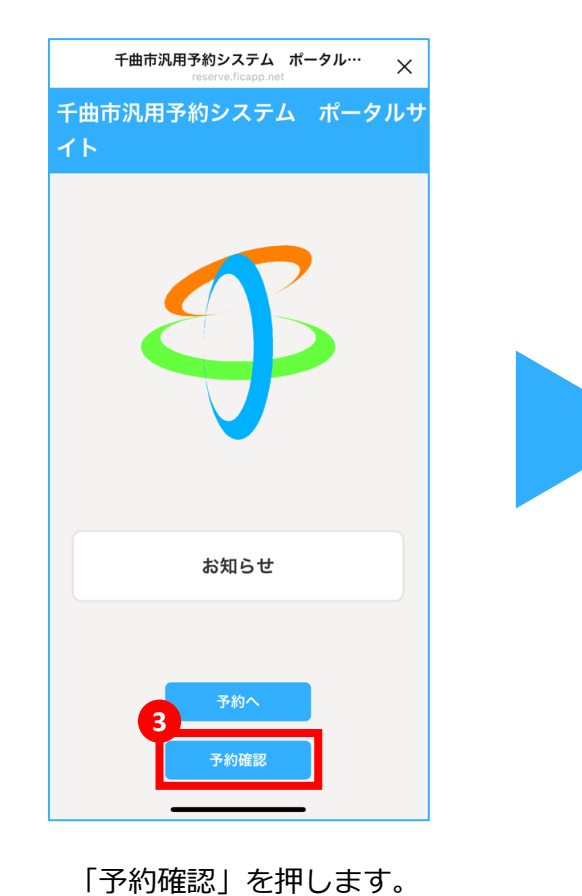

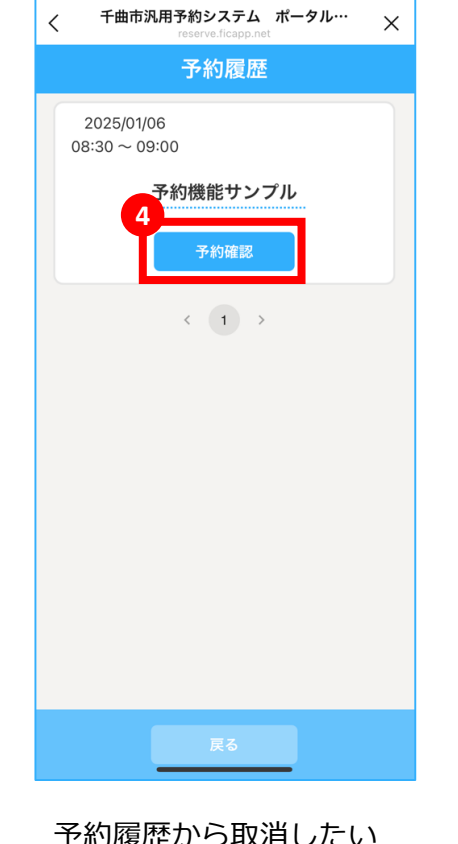

千曲市汎用予約システム ポータル…  $\times$ 申し込み内容 予約名 予約機能サンプル 詳細ページに移動する 🔶 予約日時 2024/12/23 09:33 開催日時(開始) 2025/01/06 08:30 開催日時(終了) 2025/01/06 09:00 申請者氏名 テスト 申請者住所 未入力 予約取消

予約履歴から取消したい 予約の「予約確認」を押 します。

内容を確認し、「予約取 消」を押します。

## 千曲市汎用予約システム予約取消手順

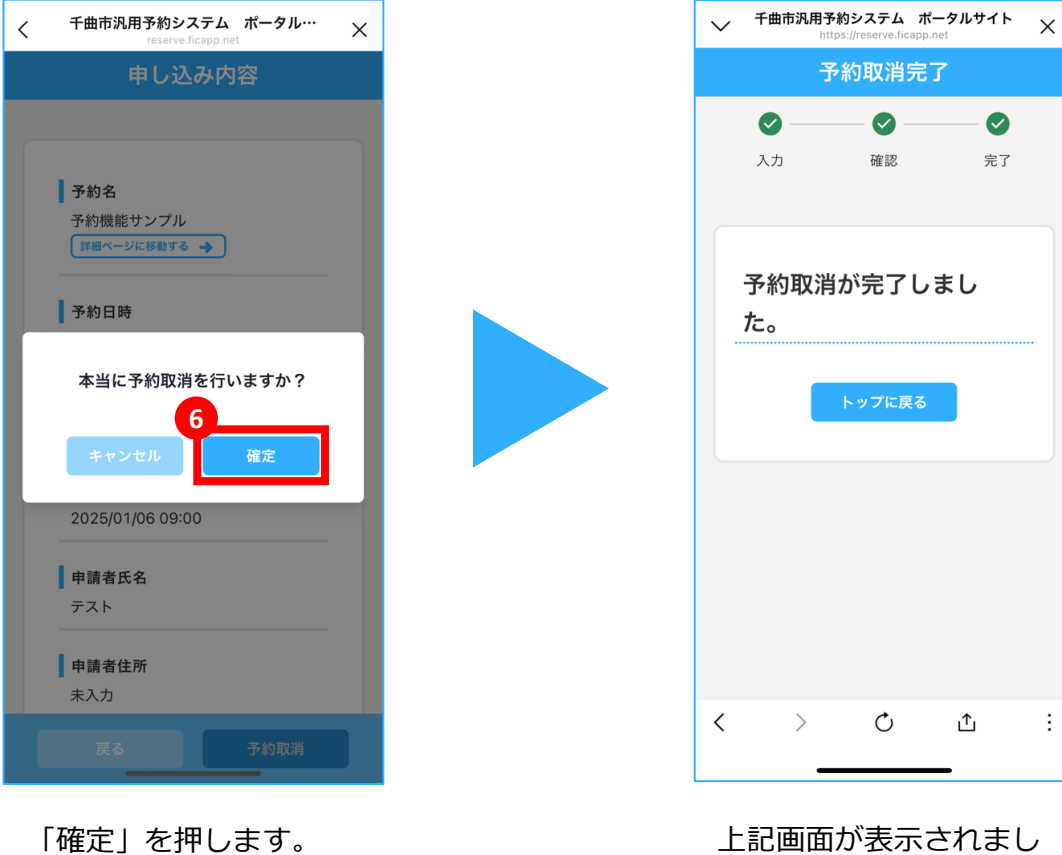

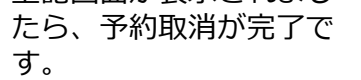

÷

## 千曲市汎用予約システム 予約取消手順 ※予約完了通知に記載のURLから取消す手順

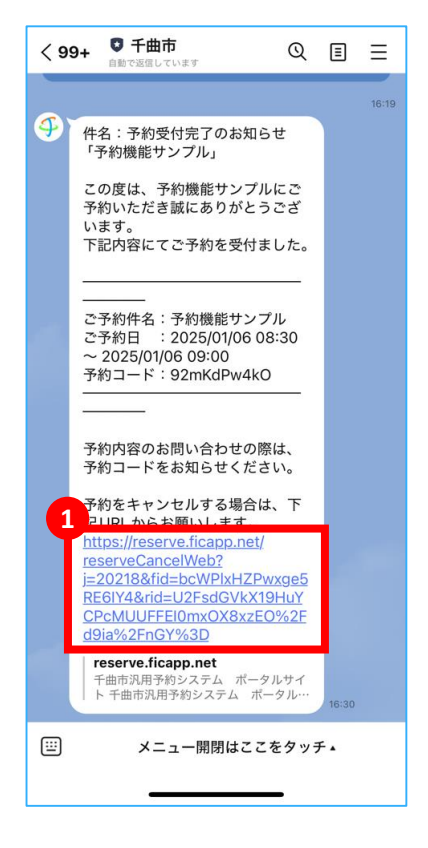

予約受付完了通知に記載 のURLを開きます。

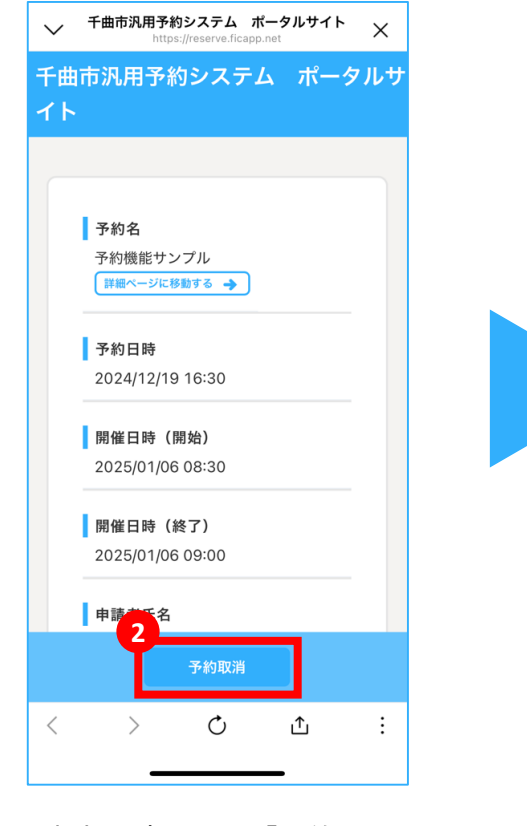

内容を確認し、「予約取 消」を押します。

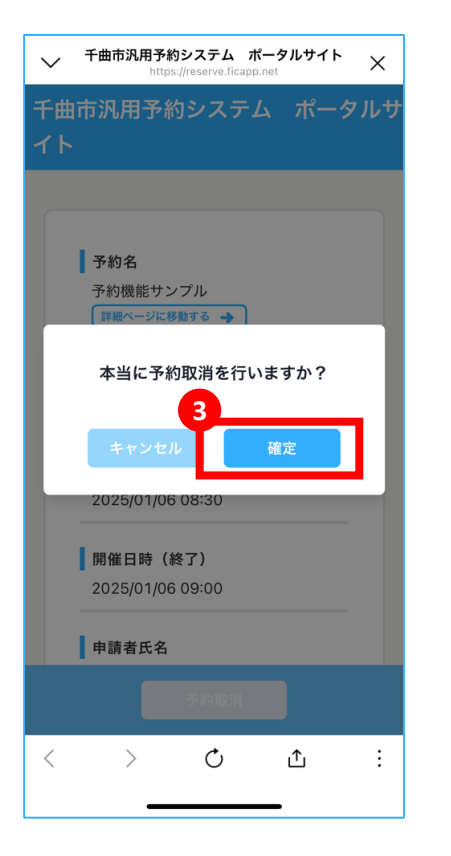

「確定」を押します。

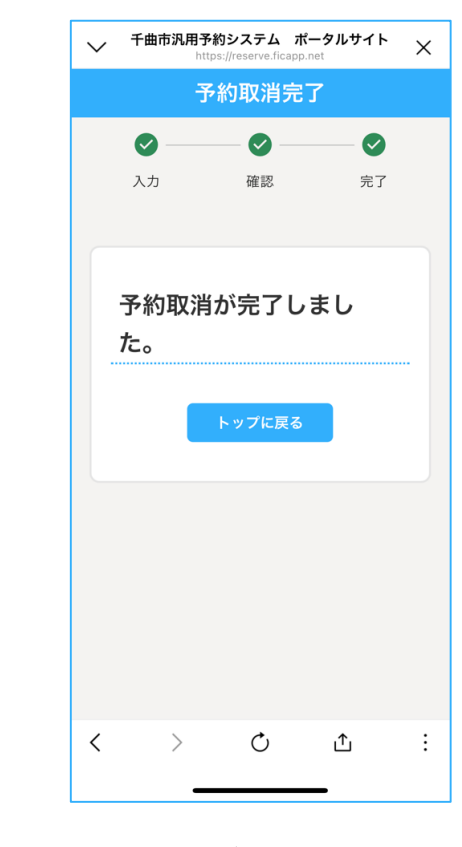

上記画面が表示されましたら、予約取消が完了です。